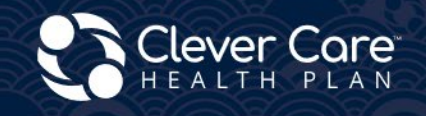

Electronic Enrollment and Health Risk Assessment (HRA) Submission Methods

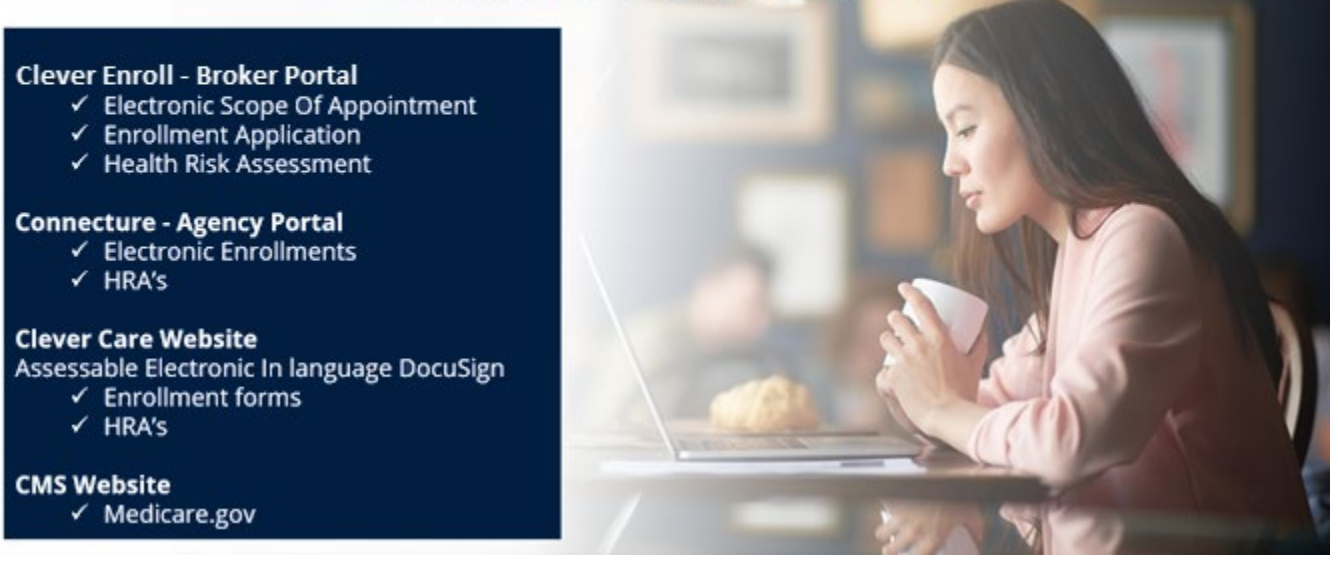

# Clever Enroll

The electronic HRA button is available after an enrollment application is submitted **and** marked completed. HRA's must be submitted **no later** than 10 days after the application signature date or the plan effective date, whichever is later.

**Starting the Health Risk Assessment HRA process.** Click on the purple heart 🖤 icon next to the application on the dashboard

| 0 | Clever Care Health Plan Enrollment Portal - Home Joey Chadwick - |            |          |           |                   |        |         |           |                 |          |   |             |        |   |         |     |                 |         |   |              |
|---|------------------------------------------------------------------|------------|----------|-----------|-------------------|--------|---------|-----------|-----------------|----------|---|-------------|--------|---|---------|-----|-----------------|---------|---|--------------|
|   | Start a New Enrollment Application                               |            |          |           |                   |        |         |           |                 |          |   |             |        |   |         |     |                 |         |   |              |
|   | Leads Assigned 💿 💿                                               |            |          |           |                   |        |         |           |                 |          |   |             |        |   |         |     |                 |         |   |              |
|   | :                                                                | Last Na    | First Na | Date of   | Spoken            | Home A | Home Ci | :         | Home St         | Home Zip | P | Phone # 🚦   | Gender | : | Medicar | ÷   | Medicai         | Written | ÷ | Member       |
|   |                                                                  |            |          |           |                   |        |         |           | No records avai | lable.   |   |             |        |   |         |     |                 |         |   |              |
| 5 | Submit                                                           | ted Enrol  | lment Ap | olicatior | IS (past 30 days) |        |         |           |                 |          |   |             |        |   |         |     |                 |         |   | (Records: 5) |
|   |                                                                  |            |          |           |                   |        |         |           |                 |          |   |             |        |   |         |     |                 |         |   | _            |
|   |                                                                  | First Name |          | :         | Last Name         |        | 1       | Date Subr | mitted          |          | 1 | Application | Status |   |         | ÷., | HRA Status      |         |   | :            |
|   | o 🖤                                                              | Joey       |          |           | Test5             |        |         | 2/14/2024 | 4               |          |   | Pending     |        |   |         |     | Not Started     |         |   | ^            |
|   | 0                                                                | Joey       |          |           | Test4             |        |         | 2/14/2024 | 4               |          |   | Processed   |        |   |         |     | Completed (02/1 | 4/2024) |   |              |
|   | 0                                                                | Joey       |          |           | Test3             |        |         | 2/14/2024 | 4               |          |   | Pending     |        |   |         |     | Completed (02/1 | 4/2024) |   |              |
|   | 0                                                                | Joey       |          |           | Test2             |        |         | 2/14/2024 | 4               |          |   | Pending     |        |   |         |     | Completed (02/1 | 4/2024) |   |              |
|   | 0                                                                | Joey       |          |           | Test1             |        |         | 2/14/2024 | 4               |          |   | Processed   |        |   |         |     | Completed (02/1 | 4/2024) |   | ÷            |

#### Step 1 - Applicant Information

- 1. Review the applicant's information to ensure everything is correct.
- 2. Click the Home button on the upper right corner to go back to the dashboard without saving.

| 💦 Clever Care Health Plan Enrollment Portal - Health Risk Assessment Joey Chadwick 🗸 |                                                                   |                                   |                                   |                                     |  |  |  |  |
|--------------------------------------------------------------------------------------|-------------------------------------------------------------------|-----------------------------------|-----------------------------------|-------------------------------------|--|--|--|--|
| Applicant Inform                                                                     | Home                                                              |                                   |                                   |                                     |  |  |  |  |
| Applicant Name<br>Mary Beneficiary                                                   | <b>Main Address</b><br>3052 N GOODVIEW TR,Los<br>Angeles,CA 90068 | Mailing Address                   | Phone Numbers<br>Cell: 6265551234 | Email                               |  |  |  |  |
| <b>Plan Name</b><br>Clever Care Longevity<br>Medicare Advantage<br>(HMO) Plan        | Requested Effective Date<br>04/01/2024                            | <b>Spoken Language</b><br>English | Date of Birth<br>02/02/1955       | <b>Gender</b><br>Female             |  |  |  |  |
| Application Submit Date 02/22/2024                                                   | HRA Last Updated                                                  | Medicare Number<br>1CD2EF3GH45    | <b>Member ID</b><br>0000060064    | State Medicaid Number<br>1784983611 |  |  |  |  |

### Step 2 – HRA Intro

1. Fill out question 1-3.

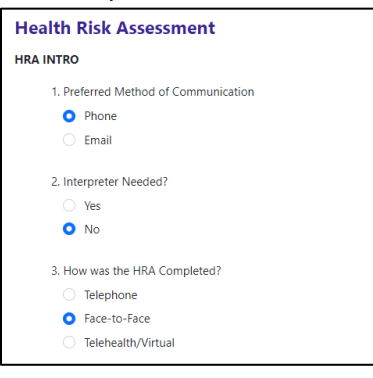

2. Enter any religious or cultural beliefs that the client may have in question 4. If they don't have anything, enter N/A.

| 4. Plea<br>better | ase describe anything related to your culture, beliefs, religious practices, or anything else important to you that would help us serve yo                                            |
|-------------------|----------------------------------------------------------------------------------------------------|
| N/A               | Q                                                                                                    |
| 5. Wh             | at is your current housing situation?                                                                                                    |
| 0                 | I have housing                                                                                                    |
| A                 | re you worried about losing your housing?                                                                                                    |
|                   | O No                                                                                                    |
|                   | ○ Yes                                                                                                    |
|                   | I do not have housing (staying with others, in a hotel, in a shelter, living outside on the street, on a beach, in a car, or in a park)                                               |
| 6. Wh             | o do you currently live with?                                                                                                    |
| 0                 | Living Alone                                                                                                    |
|                   | Living with family or friend                                                                                                    |
|                   | Living with spouse/significant other                                                                                                    |
|                   | Other                                                                                                    |
| 7. Do<br>your r   | you have an Advance Directive in place? (a way to make sure that your designated medical power of attorney is able to communicate<br>medical wishes if you cannot speak for yourself) |
|                   | Yes                                                                                                    |

H7607\_25\_CM1483\_C 12032024

3. Fill out questions 8-17 for pain screening, communication connection, and my health. Some questions are yes and no and others like #9 have multiple options to choose from.

| PAIN SCRE | ENING                                                                         |
|-----------|-------------------------------------------------------------------------------|
| 8. Ar     | e you experiencing any pain now or in the last two weeks?                     |
| 0         | Yes                                                                           |
|           | At its worst, how severe is your pain (0 to 10 with 10 being the worst)?      |
|           | 0 0 1 2 3 4 5 6 7 8 9 0 10                                                    |
|           |                                                                               |
|           | Have you talked to your doctor or someone else about now to manage your pain? |
|           |                                                                               |
|           | Who did you talk to?                                                          |
|           | Yong Lee                                                                      |
|           | 0 No                                                                          |
|           | No                                                                            |
| 9. Pl     | ease select if you use any of the following equipment:                        |
| Image: 1  | Dentures                                                                      |
|           | Medical alert device                                                          |
|           | Lift chair                                                                    |
|           | Brace (leg, back)                                                             |
|           | Transfer equipment                                                            |
| >         | Cane                                                                          |
|           | Incontinence supplies (pads, liners)                                          |
| >         | Glasses/contact lenses                                                        |
|           | Adaptive eating equipment                                                     |
|           | Bathing equipment                                                             |
|           | Walker                                                                        |
|           | Bedside commode                                                               |
|           | Hearing aid                                                                   |
|           | Wheelchair (manual, electric)                                                 |
|           | Other                                                                         |
|           | Doesn't have/use any equipment                                                |

- 4. Question 18 is the only optional question. Fill out this question with medications that the client is taking. If they are not taking any medications, leave this question blank.
- 5. Click the Add another medication link if there is more than 1 medication to add.

| Health Risk Assessment                                                                                             |                        |  |  |  |  |  |  |  |
|----------------------------------------------------------------------------------------------------|------------------------|--|--|--|--|--|--|--|
| MY HEALTH                                                                                                    |                        |  |  |  |  |  |  |  |
| 18. Please list the medications, frequency, and dosage you are taking, including over-the-counter and supplements. |                        |  |  |  |  |  |  |  |
| Medication Name                                                                                                    |                        |  |  |  |  |  |  |  |
| Dosage/Strength                                                                                                    |                        |  |  |  |  |  |  |  |
| How often are you taking it?                                                                                       |                        |  |  |  |  |  |  |  |
|                                                                                                    | Add another medication |  |  |  |  |  |  |  |

6. Once you finish with questions 38 & 39, click the purple Submit button to submit the Health Risk Assessment.

7. If you want to save your progress and return later, click the Save button.

| HEALTH GOALS                                                                                                   |  |  |  |  |  |  |  |  |
|----------------------------------------------------------------------------------------------------|--|--|--|--|--|--|--|--|
| 38. What are your health goals for everyday life? Please select at least one of the health goals listed below. |  |  |  |  |  |  |  |  |
| Complete an annual wellness exam with my primary care provider (PCP)                                           |  |  |  |  |  |  |  |  |
| Volunteer for a local organization, such as the library, an animal shelter, or soup kitchen                    |  |  |  |  |  |  |  |  |
| Work on maintaining or increasing my balance and strength to avoid falls                                       |  |  |  |  |  |  |  |  |
| Talk with my PCP to develop a regular exercise plan                                                            |  |  |  |  |  |  |  |  |
| Follow a nutritious and healthy diet to maintain or improve my health                                          |  |  |  |  |  |  |  |  |
| Other personalized goal                                                                                        |  |  |  |  |  |  |  |  |
| 39. Are there any barriers that may keep you from accomplishing your goal(s)?                                  |  |  |  |  |  |  |  |  |
| ○ No                                                                                                    |  |  |  |  |  |  |  |  |
| • Yes - Select all that apply :                                                                                |  |  |  |  |  |  |  |  |
| Transportation                                                                                                 |  |  |  |  |  |  |  |  |
| Lack of time                                                                                                   |  |  |  |  |  |  |  |  |
| Lack of motivation                                                                                             |  |  |  |  |  |  |  |  |
| Lack of resources/equipment                                                                                    |  |  |  |  |  |  |  |  |
| Other                                                                                                    |  |  |  |  |  |  |  |  |
| Save Submit                                                                                                    |  |  |  |  |  |  |  |  |

# Connecture

The electronic HRA button is available once an enrollment application is submitted in Connecture. HRA's must be submitted **no later** than 10 days after the application signature date or the plan effective date, whichever is later.

### <u>Step 1:</u>

If you are contacted with Connecture, you will receive a **unique link** to access the website.

#### <u>Step 2:</u>

Once the application is submitted, **click** on the Health Risk Assessment (HRA) button to start the HRA process.

| Application submitted                                                                                                    |                                                                                                    |  |  |  |  |  |  |  |
|----------------------------------------------------------------------------------------------------|----------------------------------------------------------------------------------------------------|--|--|--|--|--|--|--|
| • Your application has been submitted and is pending approval.<br>This confirmation is not proof of membership.                                                                                                    |                                                                                                    |  |  |  |  |  |  |  |
|                                                                                                    | ≤ <u>Email</u>                                                                                                    |  |  |  |  |  |  |  |
| <ul> <li>What to expect</li> <li>You will be notified when your application is accepted and your coverage is effective.</li> <li>You should receive your insurance card within 7 to 10 business days.</li> <li>If you have an email address on file, we will send copy of your application submission.</li> </ul> | Application details                                                                                                    |  |  |  |  |  |  |  |
| Next steps<br>Please complete the plan's optional Health Risk Assessment to gather more information<br>about your health so they may provide health improvement suggestions.<br>Complete Health Risk Assessment                                                                                                   | Member address<br>510 Crane Blvd Los Angeles, CA 90065<br>Submitted on<br>November 2, 2023<br>Confirmation number<br>A81394315783833M |  |  |  |  |  |  |  |

### <u>Step 3:</u>

Complete questions 34 and 35 and then **click** Complete Assessment.

| Health Goals                                                                                                    |                     |
|----------------------------------------------------------------------------------------------------|---------------------|
| 34. What are your health goals for everyday life? Please select at least one of the health goals listed I         Complete an annual wellness exam with my primary care provider (PCP)         Volunteer for a local organization, such as the library, an animal shelter, or soup kitchen.         Work on maintaining or increasing my balance and strength to avoid falls         Talk with my PCP to develop a regular exercise plan         Follow a nutritious and health diet to maintain or improve my health         Other personalized goal         35. Are there any barriers that may keep you from accomplishing your goal(s)?*         Yes         No | selow.*             |
|                                                                                                    | Complete assessment |
|                                                                                                    |                     |

# **Clever Care PowerForms**

Another way to submit an HRA is through the DocuSign process. Both the agent and client will need an email address to use this process. HRA's must be submitted **<u>no later</u>** than 10 days after the application signature date or the plan effective date, whichever is later.

#### Step 1:

Go to Clever Care's Website at <u>https://clevercarehealthplan.com/brokers/enrollment-forms/</u>. Scroll down to "Power Forms" and **click** the link for the 2024 HRA form in the language needed.

**NOTE:** We will be accepting the 2024 HRA Powerforms until the 2025 form is finalized in Q1 of 2025.

| 2024 Power Forms                          |                        |                             |  |  |  |  |
|-------------------------------------------|------------------------|-----------------------------|--|--|--|--|
| 2024 Broker Enrollment Form in English    | SOA Form in English    | 2024 HRA Form in English    |  |  |  |  |
| 2024 Broker Enrollment Form in Chinese    | SOA Form in Chinese    | 2024 HRA Form in Chinese    |  |  |  |  |
| 2024 Broker Enrollment Form in Korean     | SOA Form in Korean     | 2024 HRA Form in Korean     |  |  |  |  |
| 2024 Broker Enrollment Form in Vietnamese | SOA Form in Vietnamese | 2024 HRA Form in Vietnamese |  |  |  |  |
| 2024 Broker Enrollment Form in Spanish    | SOA Form in Spanish    | 2024 HRA Form in Spanish    |  |  |  |  |
|                                           |                        |                             |  |  |  |  |

#### Step 2:

Fill out the Agent's name and email address. The member section is not required. Click Begin Signing.

#### PowerForm Signer Information

Fill in the name and email for each signing role listed below. Signers will receive an email inviting them to sign this document.

Please enter your name and email to begin the signing process.

| Agent         |        |  |  |  |  |  |  |  |
|---------------|--------|--|--|--|--|--|--|--|
| Your Nan      | ne: *  |  |  |  |  |  |  |  |
| Full Nan      | ne     |  |  |  |  |  |  |  |
| Your Email: * |        |  |  |  |  |  |  |  |
| Email A       | ddress |  |  |  |  |  |  |  |

Please provide information for any other signers needed for this document.

#### Member

## Name:

Full Name

#### Email:

| Email Address |               |  |
|---------------|---------------|--|
|               | BEGIN SIGNING |  |

### <u>Step 3:</u>

In the upper right corner of the screen click the yellow continue button to begin filling out the HRA.

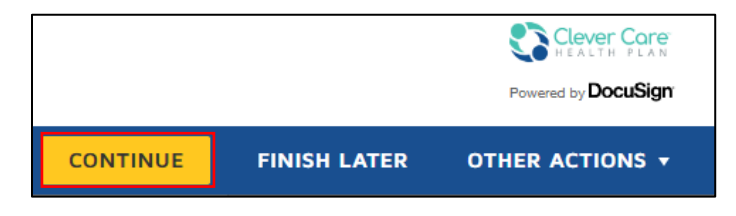

#### <u>Step 4:</u>

Continue to fill out all of the required fields in red. If the member does not have an email address, simply use <u>noemail@noemail.com</u> in the email address field.

| DocuSign Envelope ID: 09CEED02-D585-4E00-9B87-8A96A2 | 242009D                          |                                   |  |  |  |  |  |  |  |
|------------------------------------------------------|----------------------------------|-----------------------------------|--|--|--|--|--|--|--|
| Clever Core<br>HEALTH PLAN                           | Clever Core<br>HEALTH PLAN       |                                   |  |  |  |  |  |  |  |
| Health Risk Assessment                               |                                  |                                   |  |  |  |  |  |  |  |
| Member's first name:                                 | Member's last name:              | Middle initial:                   |  |  |  |  |  |  |  |
| Clever Care member MBI number:                       | Date of birth:                   | HRA completion date:<br>11/2/2023 |  |  |  |  |  |  |  |
| Email address:                                       | Primary phone number: My primary | language:                         |  |  |  |  |  |  |  |
|                                                      | Other:                           |                                   |  |  |  |  |  |  |  |

#### <u>Step 5:</u>

On the last page, complete questions 34 & 35 then click Finish.

|                                                                                                    | FINISH                      |
|----------------------------------------------------------------------------------------------------|-----------------------------|
| 34. What are your health goals for everyday life? Please select at least one of the health goals listed below.                                                                                                    |                             |
| <ul> <li>Complete an annual wellness exam with my primary care provider (PCP)</li> <li>Volunteer for a local organization, such as the library, an animal shelter, or soup kitchen.</li> <li>Work on maintaining or increasing my balance and strength to avoid falls</li> <li>Talk with my PCP to develop a regular exercise plan</li> <li>Follow a nutritious and healthy diet to maintain or improve my health</li> <li>Other personalized goal</li> </ul> |                             |
| ○ No                                                                                                    |                             |
| Yes – Select all that apply:                                                                                                    |                             |
| Transportation                                                                                                    | Lack of motivation          |
| Lack of time     Other                                                                                                    | Lack of resources/equipment |
| FINISH                                                                                                    |                             |